Open Adobe Acrobat DC Go to FILE  $\rightarrow$  CREATE  $\rightarrow$  PDF from Webpage

| <mark>ک</mark> ۸                                                                                                    | dobe Acrobat                                         | Pro DC                       |           |                                                                                                    |             |                         |                                   |                 |            |              |          |   |
|----------------------------------------------------------------------------------------------------|------------------------------------------------------|------------------------------|-----------|----------------------------------------------------------------------------------------------------|-------------|-------------------------|-----------------------------------|-----------------|------------|--------------|----------|---|
| File                                                                                                    | Edit View                                            | Window                       | Help      |                                                                                                    |             | _                       |                                   |                 |            |              |          |   |
|                                                                                                    | <u>Open</u>                                          |                              |           |                                                                                                    | Ctrl+O      |                         |                                   |                 |            | _            | <b>m</b> | ? |
|                                                                                                    | Create                                               |                              |           |                                                                                                    | •           | Ces PI                  | DF from <u>F</u> ile              |                 |            | -            |          | - |
|                                                                                                    | B Save                                               |                              |           |                                                                                                    | Ctrl+S      | PI                      | DF from <u>S</u> canner           | r               |            |              |          |   |
|                                                                                                    | Save As                                              |                              |           | Sh                                                                                                    | ift+Ctrl+S  | 🖱 Pl                    | DF from <u>W</u> eb Pa            | age             |            | DC           |          |   |
| Adobe Acrobat     File     Adobe Acrobat     File     Adobe Acrobat     Create     Qpen     Qpen     Qareat     Save As     Save As     Sav | Ot <u>h</u> er                                       |                              |           | •                                                                                                    | PI          | DF from <u>C</u> lipboa | ard                               |                 |            |              |          |   |
|                                                                                                    | Expor <u>t</u>                                       | То                           |           |                                                                                                    | •           | ញ្ចូ c                  | Combine Files into a Single PDF   |                 |            |              |          |   |
|                                                                                                    | Send Fi                                              | e                            |           |                                                                                                    | Þ           | C C                     | reate M <u>u</u> ltiple P         | DF Files        |            |              |          |   |
|                                                                                                    | Re <u>v</u> ert                                      |                              |           | Ctrl+O<br>Ctrl+S<br>Shift+Ctrl+S<br>Shift+Ctrl+S<br>Ctrl+W<br>Ctrl+W<br>Ctrl+D<br>Ctrl+P<br>GW Libraries,pdf<br>Your ETDREV,pdf<br>Ctrl+Q<br>A<br>Formatting Your ETI | B c         | reate F <u>o</u> rm     |                                   |                 |            |              |          |   |
|                                                                                                    | <u>C</u> lose                                        |                              |           |                                                                                                    | Ctrl+W      | PI                      | DF <u>P</u> ortfolio              |                 |            | PDFs (1 min) |          |   |
|                                                                                                    | Create Create Save Save Save Save Save Save Save Sav | Ctrl+D                       |           |                                                                                                    |             |                         |                                   | in Aerobat      |            |              |          |   |
|                                                                                                    | Print                                                |                              |           |                                                                                                    | Ctrl+P      |                         | Scan anything to PDF, then do mor |                 |            |              |          |   |
|                                                                                                    | <u>1</u> C:\E                                        | lectronic T                  | heses (   | GW Libraries.p                                                                                                    | df          |                         |                                   |                 |            |              |          |   |
|                                                                                                    | <u>2</u> C:\Us                                       | ers\\Forr                    | natting Y | our ETDREV.pd                                                                                                    | df          |                         |                                   |                 |            |              |          |   |
|                                                                                                    | View Al                                              | View All Recent <u>Files</u> |           |                                                                                                    |             |                         |                                   |                 |            |              | Size     |   |
|                                                                                                    | E <u>x</u> it                                        |                              |           |                                                                                                    | Ctrl+Q      | ind Dissert             | tations Submissi                  | on at GW _ GW L | ibraries.p | df           | 125 KB   |   |
| _                                                                                                    |                                                      |                              |           | Form                                                                                                    | atting Your | ETDREV.pdf              | f                                 |                 |            |              | 257 KB   |   |
|                                                                                                    |                                                      |                              |           |                                                                                                    |             |                         |                                   |                 |            |              |          |   |

Type in the Website's URL. Click on *Get Entire Website* or *Capture Multiple Levels*.

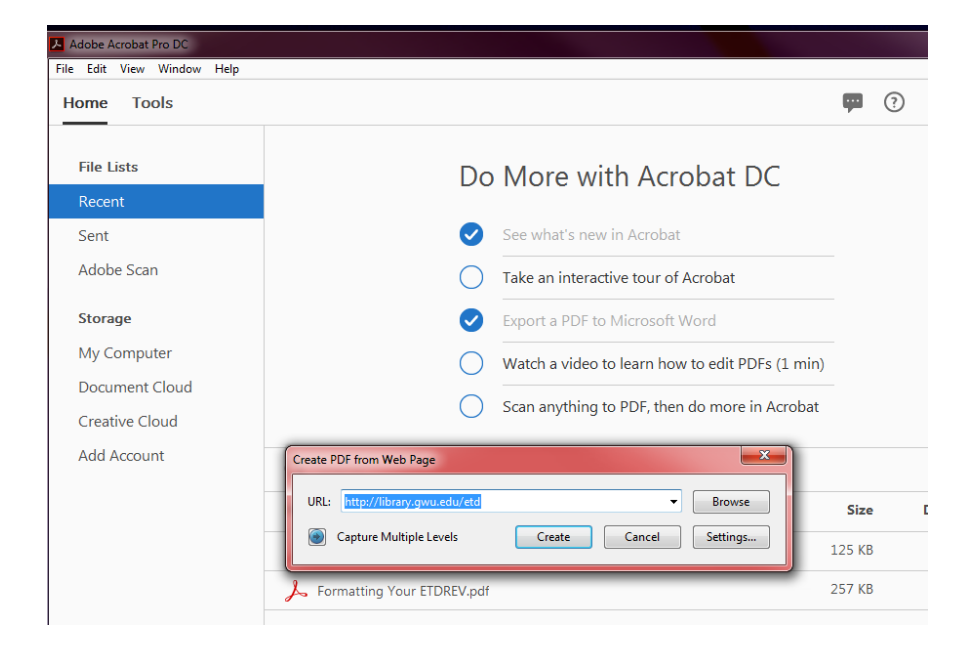

If *Capture Multiple Levels* is selected, change the number of levels to retrieve. Click on *Settings* to customize the output options – see next screen.

| Adobe Acrobat Pro DC                                              |                                                                                                    |                                 | Į |
|-------------------------------------------------------------------|----------------------------------------------------------------------------------------------------|---------------------------------|---|
| File Edit View Window Help Home Tools                             |                                                                                                    | Ģ                               | ? |
| File Lists<br>Recent                                              | Do More with Acrobat DC                                                                                                    |                                 |   |
| Sent<br>Adobe Scan                                                | See what's new in Acrobat Take an interactive tour of Acrobat                                                                                                    |                                 |   |
| <b>Storage</b><br>My Computer<br>Document Cloud<br>Creative Cloud | <ul> <li>Export a PDF to Microsoft Word</li> <li>Watch a video to learn how to edit PDFs (1 min)</li> <li>Scan anything to PDF, then do more in Acrobat</li> </ul> |                                 |   |
| Add Account                                                       | Create PDF from Web Page                                                                                                    | <b>Size</b><br>125 KB<br>257 KB | D |

You may change the paper size, page orientation, and margins on this page.

| Electronic Theses and Dissertations Submission at GW   GW Libraries - Adobe Acrobat Pro DC |                      |                                                                                                    |  |  |  |  |  |  |  |  |
|--------------------------------------------------------------------------------------------|----------------------|----------------------------------------------------------------------------------------------------|--|--|--|--|--|--|--|--|
| File E                                                                                     | dit View Window Help | 0                                                                                                    |  |  |  |  |  |  |  |  |
| Hon                                                                                        | ne Tools Docu        | ment 🖺 🏫 🖶 🖂 Q 🛛 2 / 4 🛛 37.1% 🔻 …                                                                                                    |  |  |  |  |  |  |  |  |
| Hon                                                                                        | Bookmarks            | Imment       Image: Section Settings         Image: Section Settings         Image: Sectin Section Settings         Image: Section |  |  |  |  |  |  |  |  |
|                                                                                            |                      |                                                                                                    |  |  |  |  |  |  |  |  |

Click *Yes* to start the conversion process. You will receive a message about the wait time to complete the process.

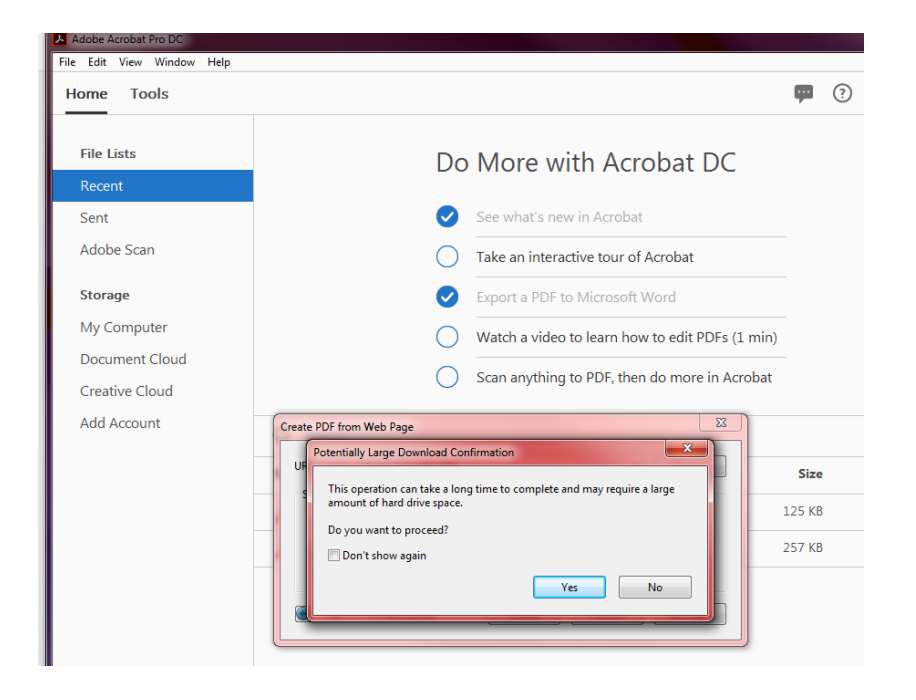

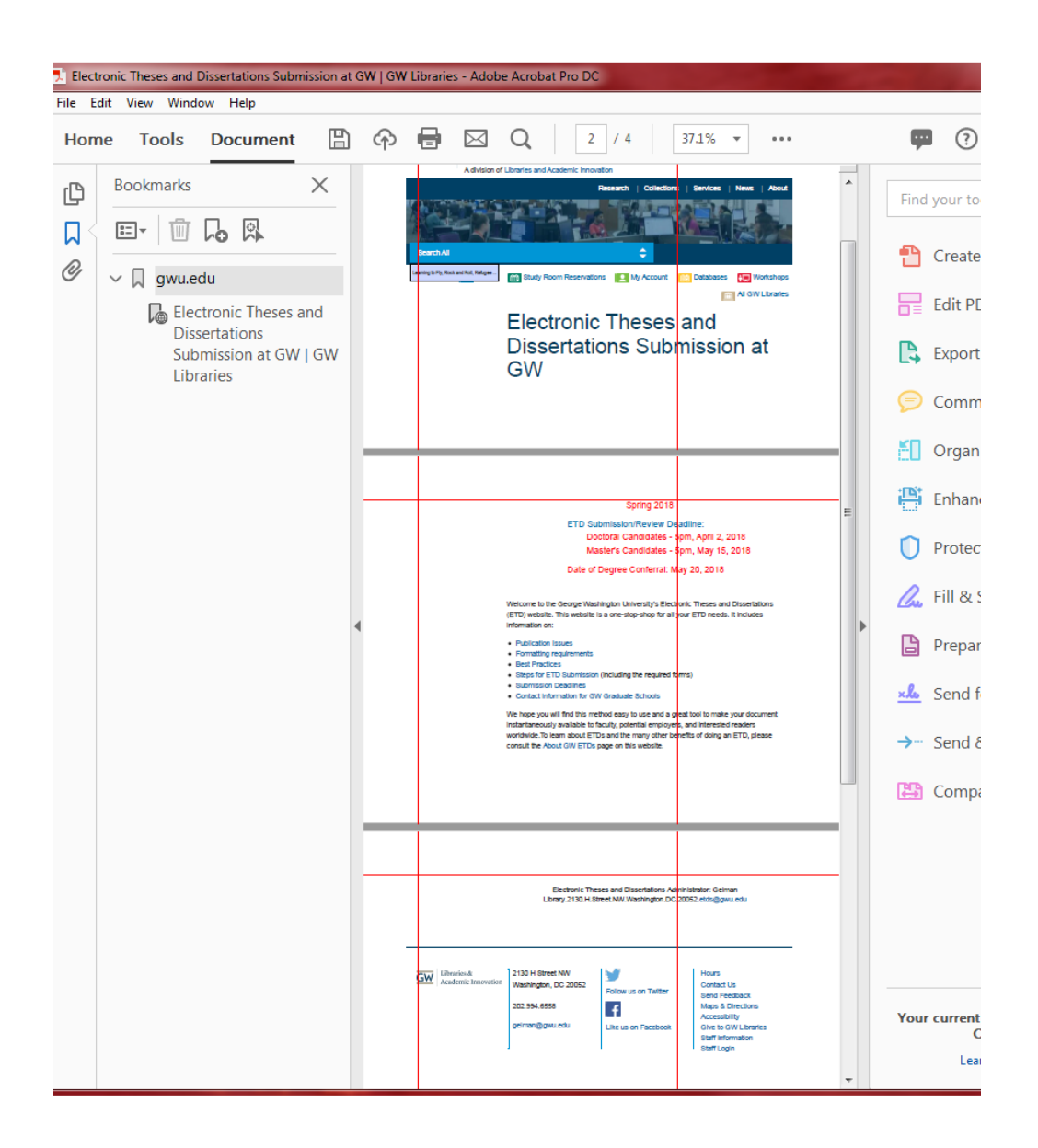